# 使用 Photoshop 制作网站 Logo、Banner

### 1. 制作网站 Logo

(1) 新建文件

启动 Photoshop CS5, 单击菜单【文件】/【新建】命令,设置弹出的对话框如图 9-1 所示。

| 名称( <u>N</u> ):   | Logo   |       | 确定 |                    |
|-------------------|--------|-------|----|--------------------|
| 预设(P): 自定         |        |       | •  | 夏位                 |
| 大小(I):            | 1      |       | *  | 存储预设(5)            |
| 宽度( <u>W</u> ):   | 20     | 厘米    | •  | 删除预设( <u>D</u> )   |
| 高度(出):            | 10     | 厘米    | •  | Device Control(C)  |
| 分辨率( <u>R</u> ):  | 72     | 像素/英寸 | •  | Device Central(E). |
| 颜色模式(M):          | RGB 颜色 | ▼ 8位  | •  |                    |
| 背景内容( <u>C</u> ): | 白色     |       | •  | 图像大小:              |
| 😮 高级 ———          |        |       | -  | 470.1K             |

图 9-1 "新建"对话框

(2) 新建图层并画圆

单击菜单【图层】/【新建】/【图层】命令,新建"图层1"。选取工具箱中的"椭圆选

框工具" (①),按住【shift】键在"图层 1"上画一大小适中的圆形。在圆形区域单击右键 选取【填充】,填充颜色设置为#3b6b9e,效果如图 9-2 所示。

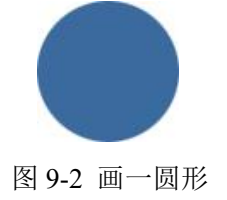

(3) 添加"斜面和浮雕"与"镜头光晕"效果

单击菜单【图层】/【图层样式】/【斜面和浮雕】命令,设置弹出窗口如图 9-3 所示。

| ť                                      | ── 斜面和浮離 ──────────────────────────────────── |              |    | _         |
|----------------------------------------|-----------------------------------------------|--------------|----|-----------|
| 含选项:默认                                 |                                               |              |    |           |
| 受影                                     |                                               |              |    | <br>\$£73 |
| 内阴影                                    |                                               | ·            | -  |           |
| 小发光                                    | 深度(2):                                        | 100          | %  |           |
| 内发光                                    | 方向: 🥥 上 🔘 下                                   | 5            |    |           |
| 斜面和浮雕                                  | 大小(2): ①                                      | 5            | 像素 |           |
| )等高线                                   | 软化(E): 🗋                                      | 0            | 像素 |           |
| 纹理                                     | 四根:                                           |              |    | 41        |
| 光泽                                     | 合度(1), 75                                     | ret .        |    |           |
| 60000000000000000000000000000000000000 |                                               | 垣<br>田全局光(G) |    |           |
| 新变叠加                                   | 高度: 30                                        | 度            |    |           |
| 图案叠加                                   |                                               | AND ARD IN A |    |           |
| 萄边                                     |                                               | 消除構造し        |    |           |
|                                        | 高光模式(出): 滤色                                   | •            |    |           |
|                                        | 不透明度( <u>O</u> ):                             | 0 75         | %  |           |
|                                        | 阴影模式(A): 正片叠底                                 | -            |    |           |
|                                        |                                               | 0 75         | 0/ |           |

图 9-3 "斜面和浮雕"设置窗口

再单击菜单【滤镜】/【渲染】/【镜头光晕】命令,添加"镜头光晕"效果。 如图 9-4 所示。

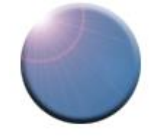

图 9-4 添加"斜面和浮雕"与"镜头光晕"后效果

(4) 添加并修饰文字

选取工具箱中的"横排文字工具" **①**,在工具栏属性栏中,设置"字体"为"华文新魏","字号"为48点,颜色为白色,在圆形中央位置输入字母"TC",效果如图9-5所示。

单击菜单【滤镜】/【纹理】/【纹理化】命令,在弹出对话框上中单击"确定"按钮。 效果如图 9-6 所示。

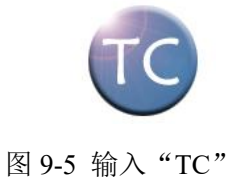

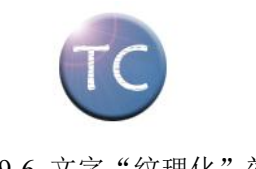

(5)添加右侧文字

图 9-6 文字"纹理化"效果

选取工具箱中的"横排文字工具" **①**,在工具栏属性栏中,设置"字体"为"华文新魏","字号"为36点,颜色为黑色,在右侧输入"同创科技",并参照步骤(3)设置"斜

面和浮雕"效果,效果如图 9-7 所示。

重新选取工具箱中的"横排文字工具" **T**,在工具栏属性栏中,设置"字体"为"Times New Roman","字号"为12点,颜色设置为#7C1700,在"同创科技"下面输入"TONG CHUANG KE JI"。效果如图 9-8 所示。

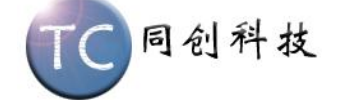

图 9-7 添加文字后效果

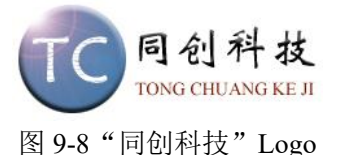

## (6) 保存文件

Logo 制作完毕,将其以"同创科技 Logo"文件名存储到 EX 文件夹中。

#### 2. 制作网站 Banner

#### (1) 新建文件

启动 Photoshop CS5, 单击菜单【文件】/【新建】命令,设置弹出的对话框如图 9-9 所示。

| 名称(№):                   | Banner   | 确定    |   |                    |
|--------------------------|----------|-------|---|--------------------|
| 预设 <mark>(P)</mark> : 自定 |          | 夏位    |   |                    |
| $\pm \sqrt{ t }$         |          |       | ¥ | 存储预设(5)            |
| 宽度( <u>W</u> ):          | 478      | 像素    | • | 册除预设(D)            |
| 高度(出):                   | 468      | 像素    | • | Device Control(C)  |
| 分辨率( <u>R</u> ):         | 72       | 像素/英寸 | • | Device Central(E). |
| 颜色模式(M):                 | RGB 颜色 ▼ | 8 位   | • |                    |
| 背景内容( <u>C</u> ):        | 白色       |       | • | 图像大小:              |
| ② 喜级                     |          |       | _ | 655.4K             |

图 9-9 新建文件对话框

#### (2) 打开素材

单击菜单【文件】/【打开】命令,打开 EX 文件夹中的 background.jpg, building.jpg, hand.jpg 以及 globe.jpg 等素材。

(3) 添加并编辑"background"图片

在 Photoshop CS5 中,单击 background.jpg 窗口,让其处于激活状态。选取工具箱中的"矩形选框工具",在图片上拉出一个比 Banner 略大的矩形,按 Ctrl+C 进行复制。切

换到 Banner 窗口,按 Ctrl+V 粘贴。此时,粘贴的图片比原背景略大,如图 9-10。选择【编辑】/【变换】/【缩放】,按住 shift 键拖动鼠标,将两者缩放到相同大小,如图 9-11。

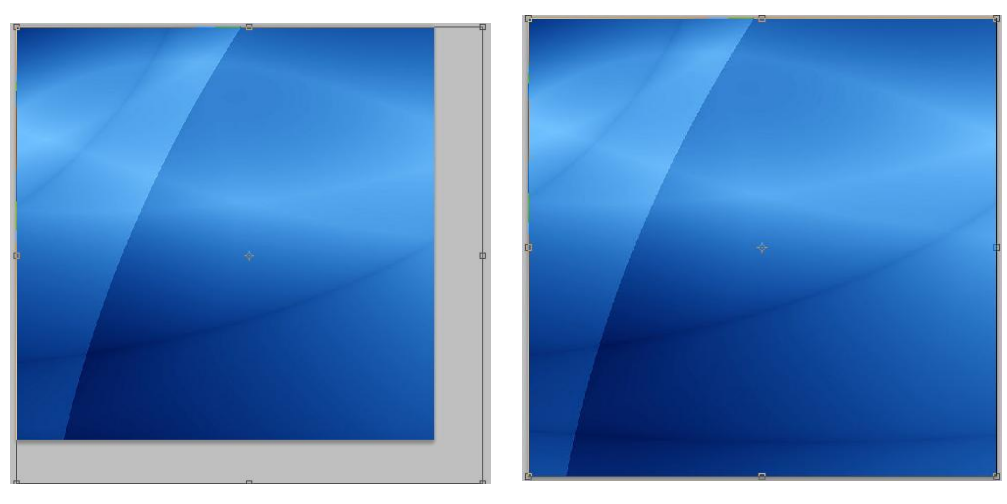

图 9-10 背景缩放前

图 9-11 背景缩放后效果

(4) 添加图层蒙版

单击【窗口】/【图层】打开图层窗口,单击窗口下方的添加图层蒙版按钮 21,即给图层1添加了一蒙版,如图 9-12 所示。

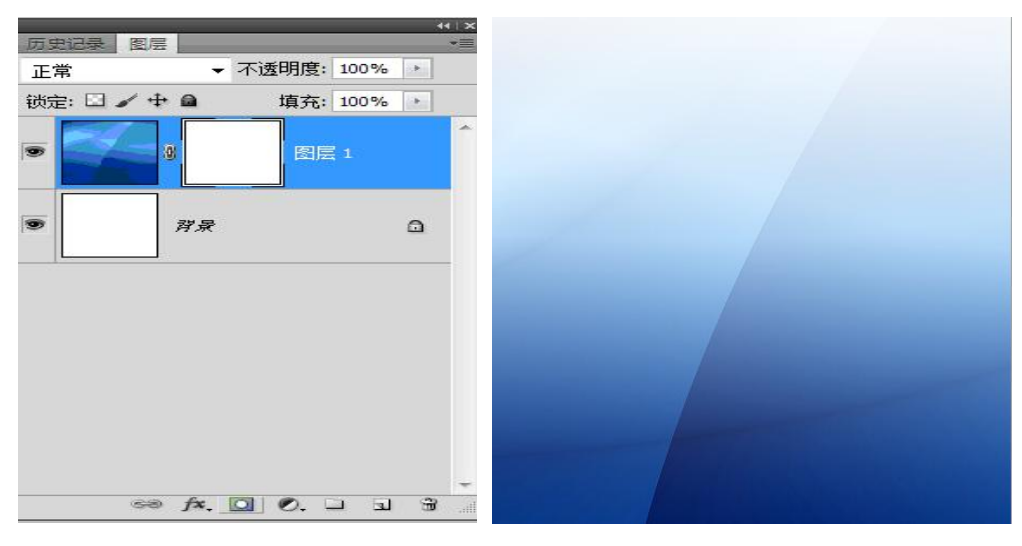

图 9-12 添加图层蒙版

图 9-13 添加图层蒙版后效果图

选取工具箱中的"渐变工具" , 在工具属性栏第一项里选择"黑, 白渐变", 将鼠标在背景图片上从上往下拖拽, 背景图片发生变化, 如图 9-13 所示。

(5) 添加"building"图片

激活"building"窗口,选取工具箱中的"矩形选框工具",将工具栏属性栏中的"羽化"值设为 20px,选中图片下方的大楼,按 Ctrl+C 进行复制,如图 9-14 所示。

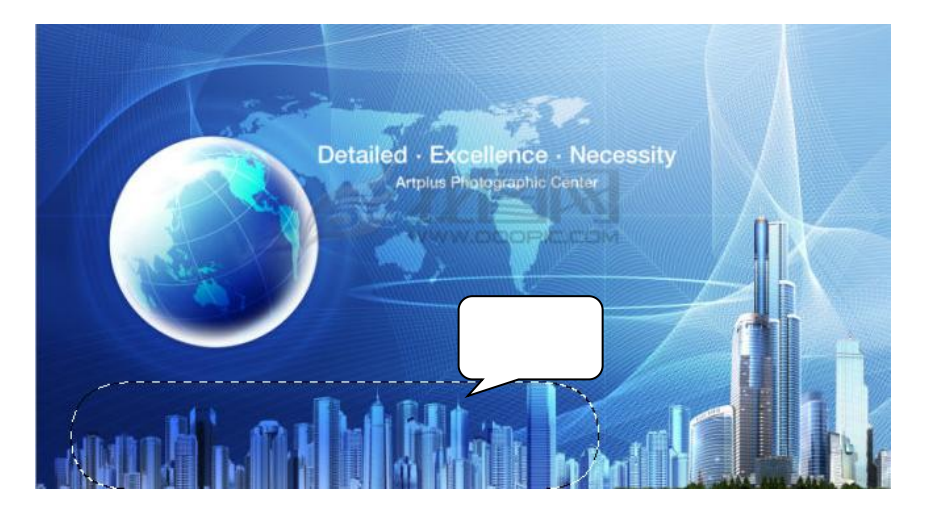

图 9-14 "羽化"选取"building"

激活"Banner"窗口,按Ctrl+V进行粘贴。选取工具箱中的"移动工具"→→,将"Building" 移动到适合的位置,如图 9-15 所示。

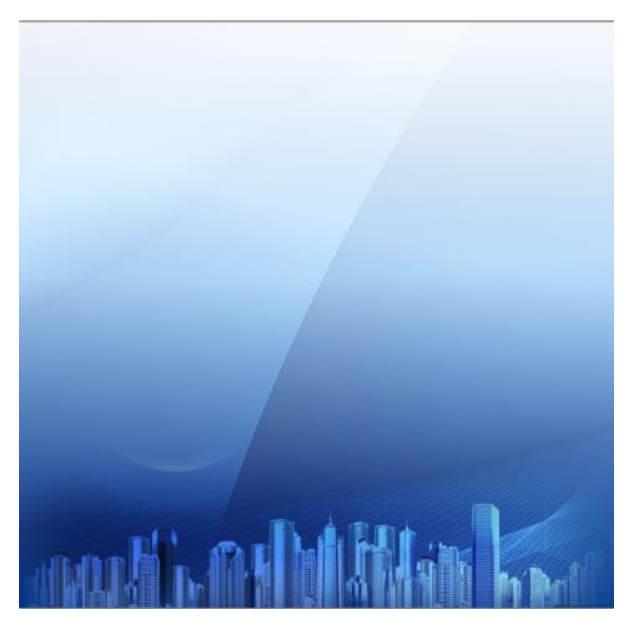

图 9-15 添加 "building" 后效果

(6) 添加并编辑"hand"图片

激活"hand"图片,选取工具箱中的"魔棒工具",单击图片中的背景,此时, 魔棒选中了图片中的背景区域。单击菜单【选择】/【反向】,选中"hand"部分,按Ctrl+C 进行复制,如图 9-16 所示。

激活"Banner"窗口,按Ctrl+V进行粘贴。 参考步骤(3),将手缩放到适合大小。 参考步骤(5)中的移动方式,将手移到适合的位置。 效果如图 9-18 所示。

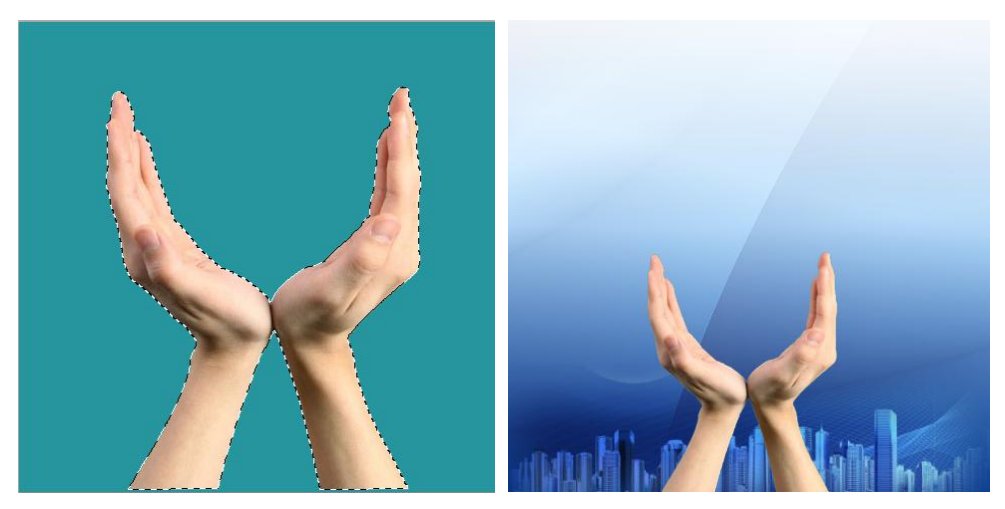

图 9-16 选取"hand"

图 9-17 添加"hand"后效果

(7) 添加并编辑 "globe" 图片

激活"globe"窗口,选取"椭圆工具" , 按住 shift,在地球图片上拉出和其一样 大小或略小的圆形,进行复制。激活"Banner"窗口,粘贴图片,并将其缩放到适合大小, 放在适合位置。如图 9-18 所示。

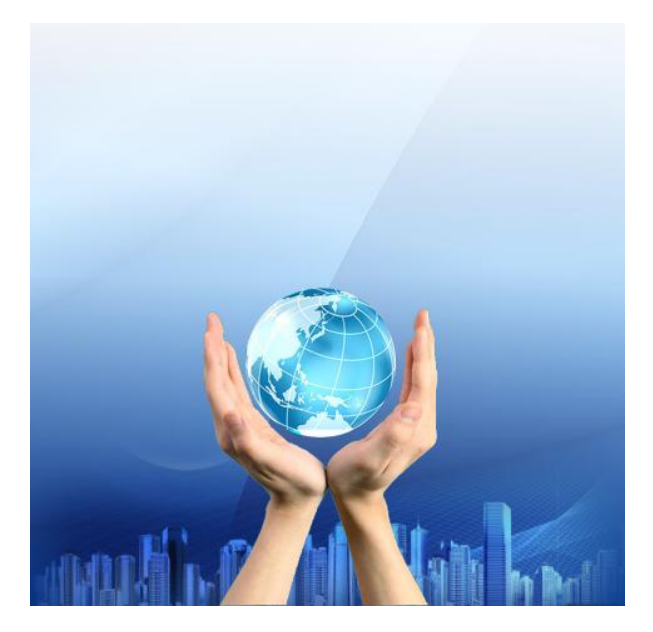

图 9-18 添加 "globe" 后效果

(8) 复制"globe"图片

单击【窗口】/【图层】,打开图层窗口,选中"globe"窗口,单击【图层】/【复制图 层】,复制三个"globe"副本。分别进行缩放,放在适合的位置。如图 9-19。

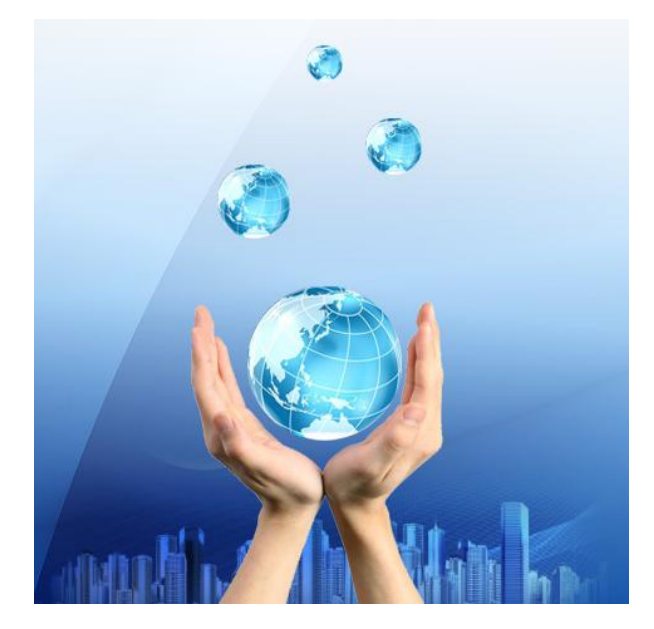

图 9-19 复制 "globe" 图片后效果

(9) 调整"globe" 副本的不透明度

选中一个"globe"副本,在图层窗口调整其"不透明度",如图 9-20 所示。将其他"globe" 图层依次进行设置。效果如图 9-21。

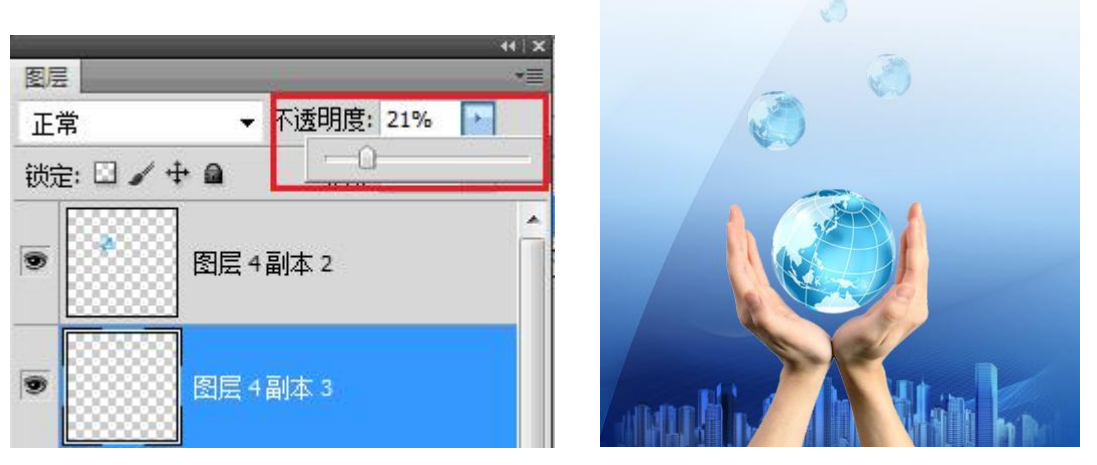

图 9-20 "globe" 副本的不透明度设置 图 9-21 调整 "globe" 的"不透明度" 后效果

(10) 添加文字

选取工具箱中的"横排文字工具" **下**,在工具栏属性栏中,设置"字体"为"Times New Roman","字号"为 20 点,颜色设置为#aa8a4b,在"Banner"的左上角书写"Tong Chuang", 依此,第二行书写"Growing with clients",第三行书写"Welcome to visit our homepage", 属性自设。效果如图 9-22 所示。

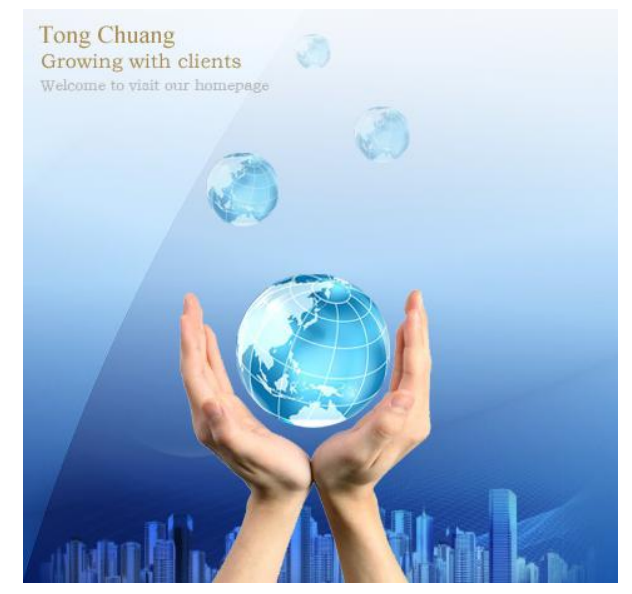

图 9-22 Banner 效果图

(11) 保存文件 单击【文件】/【存储为】,将文件以"Banner"名存储。